### 手順(1)検定料支払い

検定料が不要な場合は本STEPは必要ありません。「STEP5志願票&宛名ラベルダウンロード」へ進んでください。

| R立命館大学 Ritsumeikan University   | Account:EXP1015418<br>Name:立命 太郎<br>2020-10-15710 53:10 575174 (ADK10A0) [PR] |
|---------------------------------|-------------------------------------------------------------------------------|
| [Riss-Mate My Rege]             |                                                                               |
| 立命 太郎 さんのページ                    |                                                                               |
| お知らせ                            |                                                                               |
| <お知らせ一覧へ>                       |                                                                               |
| ×=                              |                                                                               |
| ■出願 ※出願開始日の午前10時(日本時間)になれば、出願登録 | ができます。                                                                        |
| 出願登録(学部)                        |                                                                               |
| 出願登録(大学院)                       |                                                                               |
| 留学生情報登録                         |                                                                               |
| 検定料支払い                          |                                                                               |
| (RJ方式用) 写真アップロード                |                                                                               |
| 志願票&宛名ラベルダウンロード                 |                                                                               |
| 受験票ダウンロード                       |                                                                               |
| 出顧情報照会                          |                                                                               |

※「検定料支払い」ボタンは、出願期間内のみ表示されます。

### 手順(2) 検定料納入状況確認

検定料の支払いを行う入試方式の「未」をクリックしてください。 (支払いが完了している場合は、「納入状況」に「支払完了」と表示されます。)

ENGLISH | とマニュアル | ログアウト

R立命館大学 Ritsumeikan University

Account:EXP1015418 Name:立命太郎 2020-10-15T10:53:10.575174 (ADK10A0) [PR]

[Ritsu-Mateマイページ] > [検定料納入状況確認]

### 検定料納入状況確認

現在出願している入学試験への検定料の支払い状況は以下のとおりです。 検定料を支払う場合は、 [未] リンクから次の画面に進んでください。 ※支払い状況を更新する場合は、 [再読込み] ボタンを押してください。 ※日時は日本時間での表記です。 ※試験を実施しない入試方式については、合格発表日を試験日の欄に表示しています。

再読込み

(全2件)

|   | 納入状<br><mark>況</mark> | 志願受付番号      | 学部・研究科          | 入試方式                  | 試験日        | 検定料<br>(円) | 手数料<br>(円) | 検定料払込締切<br>日時          | 検定料支払<br>い日時 | 決済<br>手段 |
|---|-----------------------|-------------|-----------------|-----------------------|------------|------------|------------|------------------------|--------------|----------|
| 未 |                       | 20201102084 | スポーツ健康科学<br>研究科 | 一般入学試験(4月入学)/<br>博士前期 | 2019/11/16 | 35000      | 500        | 2025/12/31<br>23:59:59 |              |          |

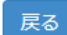

(c) Ritsumeikan Trust. All rights reserved.

### 手順(3)検定料支払い対象確認

別ウィンドウが開き、「検定料支払い対象確認」の画面が表示されます。 表示内容を確認し、「次に進む」をクリックしてください。

| <b>立</b> 命館大: | 子 Ritsumeikan University | Name:立命<br>2020-10-15T10:53:10.575174 [ADK10A |
|---------------|--------------------------|-----------------------------------------------|
| P検定料支払        | い対象確認                    |                                               |
| 料の支払い対象であ     | る入学試験は以下のとおりです。          |                                               |
| しければ【次に進む     | 3 >」 ボダンを押してくたさい。        |                                               |
| 学部・研究科        | スポーツ健康科学研究科              |                                               |
| 入赋方式          | 一般入学試験(4月入学)/博士前期        |                                               |
| 試驗日           | 2020/11/14               |                                               |
| 検定料 (円)       | 35000                    |                                               |
| 手数料 (円)       | 500                      |                                               |
|               |                          |                                               |

(c) Ritsumeikan Trust. All rights reserved.

※「次へ進む」をクリックしても次へすすまない場合は、一度ログアウトしてから再度ログインして入力しなお してください。

### 手順(4)検定料支払い処理開始

「決済処理開始」をクリックしてください。

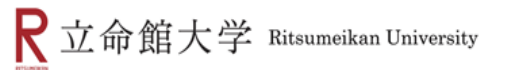

Account:EXP1000051 Name:立命館 2017-01-26T16:13:47.890946 [ADHEOLO] [OT]

■検定料支払い処理開始

検定料の支払い処理を開始しますので、[決済処理開始]ボタンを押してください。 支払方法で「コンビニ払い」を選択された場合、画面上に支払に必要な番号が表示されますので、 番号をメモをするか画面を印刷するようにしてください。

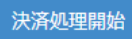

### 手順(5)支払い方法選択

画面にそって、決済方法(クレジットカード、コンビニエンスストア、PayPal、Alipay)を選択してください。 各入学試験方式で定められた出願期間内に支払いを完了してください。

### お支払い方法選択

お支払い方法を選択してください。

| <b>「</b><br>クレジット                        | コンビニ払い                    | PayPal   | 支付宝<br>Alipay<br>国際決済 |
|------------------------------------------|---------------------------|----------|-----------------------|
|                                          | ※日本面内のコンビニに限り<br>お支払い可能です |          | <u> </u>              |
| <b>【コンビニ払い】</b><br>コンビニにある機械のi<br>ていません。 | 画面は、日本語しか対                | 応し       |                       |
| レジットカードでの支ま                              | おいついて                     | 手順(6)-1∧ |                       |
| レンジーが「この文」                               | D支払いについて                  | 手順(6)-2^ |                       |

■ Alipayでの支払いについて 手順(6)-4へ

海外から納入する場合で、いずれも利用ができない場合は、「Ritsu-Mate」上では支払手続をせずに、 金融機関の窓口で海外送金を行ってください。海外送金の方法は「<u>入学試験要項(研究科共</u> 通)」を確認してください。

## 手順(6)-1 クレジットカードでの支払いの場合

クレジットカード

手順(5)の支払い方法選択において、「クレジット」を選択してください。 クレジットカード情報を入力し、「次へ」をクリックしてください。

|      | カード番号 (リンイフンなし)                                                                                                    |
|------|----------------------------------------------------------------------------------------------------|
|      | 有効期間 マ月ノード ヤキュリティコードを入力してください                                                                                                    |
|      | ビイエジノイコード 「ビー」 ビイエジノイコード とういうじ くくにとい<br>ビイエジノイコード に<br>クレジットカード 裏面の暑名部の上に記載されております数字の右から3桁を指します。<br>(1234 567と記載されている場合は567がセキュリティコードになります) |
|      | 二首名<br>2345 2345 2345 2345 2345 2345 2345 2345                                                                                              |
|      | ほとんどのケースは上記に該当しますが、一部のクレジットカードにつきましては<br>クレジットカード表面のカード番号上部に記載されております4桁の数字を指すケースも<br>あります。<br>こ不明な場合は、お持ちのクレジットカード会社にお問合せ下さい。               |
|      | 使用可能カードブランド-第<br>では、<br>では、<br>では、<br>では、<br>では、<br>では、<br>では、<br>で、<br>で、<br>で、<br>で、<br>で、<br>で、<br>で、<br>で、<br>で、<br>で                   |
| < 戻る | 中止 x^ >                                                                                                    |
|      |                                                                                                    |

### 手順(6)-1 支払い内容の確認

支払い内容を確認し、「支払」をクリックしてください。

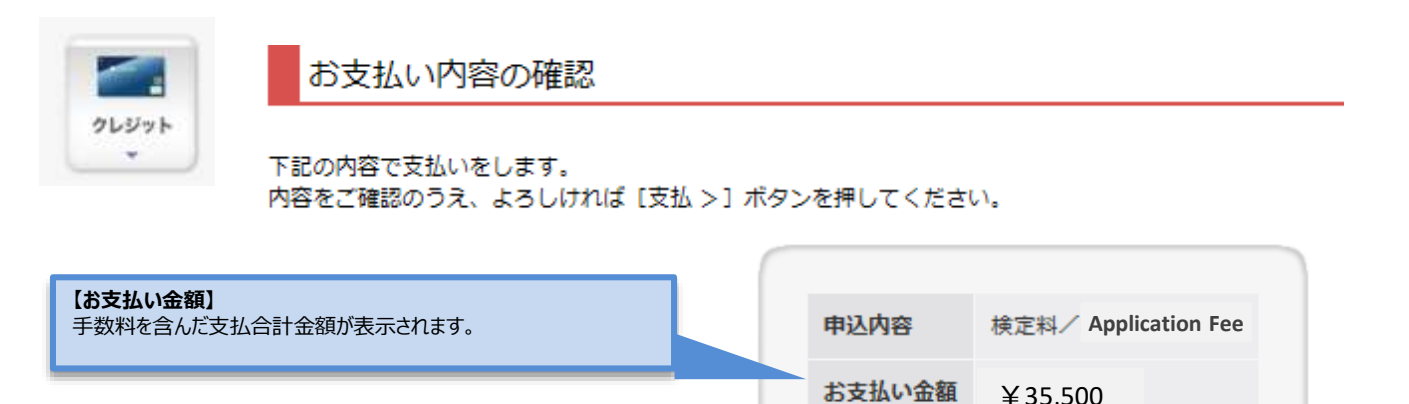

< 戻る 中止 支払 > 【注意】 「中止」ボタンを押すと、30分程度経たないと再度決済処理を行うことができません。 「中止」ボタンを押した場合は、30分経過後に手順(2)から手続きをしなおしてください。

¥35,500

クレジットカード

#### 41

### 手順(6)-1 支払い手続完了

下記画面を確認し、「次へ」をクリックしてください。

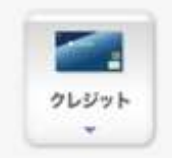

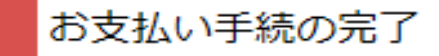

ありがとうございます。 お支払い手続は正常に完了しました。

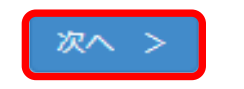

「決済処理正常終了」を確認し、「閉じる」ボタンをクリックして画面を完全に閉じてください。

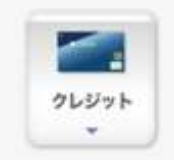

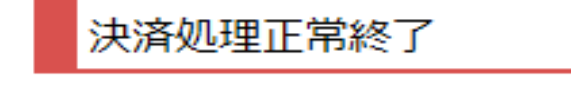

決済処理が正常に終了いたしました。

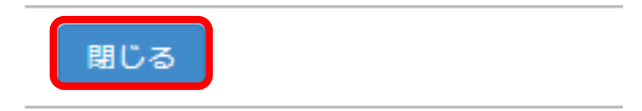

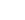

クレジットカード

### 手順(6)-1 納入状況確認

クレジットカード

「検定料納入状況確認」画面の「再読込み」をクリックしてください。 納入状況の欄に「支払完了」、決済手段の欄に「クレジット決済」と表示されれば完了です。

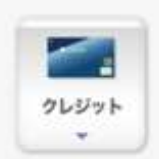

### 検定料納入状況確認

現在出願している入学試験への検定料の支払い状況は以下のとおりです。 検定料を支払う場合は、 [未] リンクから次の画面に進んでください。 ※支払い状況を更新する場合は、 [再読込み] ボタンを押してください。 ※日時は日本時間での表記です。 ※試験を実施しない入試方式については、合格発表日を試験日の欄に表示しています。

再読込み

| 納入状況     | 志願受付耕号     | 学部·研究科          | 入城方式                  | KMB        | 株定利<br>(円) | 手数柄<br>(円) | 検定料払込締切日時              | 検定料支払い日時               | 決済手段        |
|----------|------------|-----------------|-----------------------|------------|------------|------------|------------------------|------------------------|-------------|
| 文批元<br>了 | 0201102084 | スポーツ健康科学<br>研究科 | 一般入学試験(4月入享)/<br>博士前期 | 2019/11/16 | 35000      | 500        | 2017/03/31<br>23:59:59 | 2016/10/25<br>15:16:33 | クレジット決<br>済 |

### 手順(6)-2コンビニエンスストアでの支払いの場合

手順(5)の支払い方法選択において、「コンビニ払い」を選択する。 注意:海外に住んでいる方は利用できません。日本国内にあるコンビニエンスストアでのみ手続ができます。 また、コンビニエンスストアの機械の画面は日本語にしか対応していません。

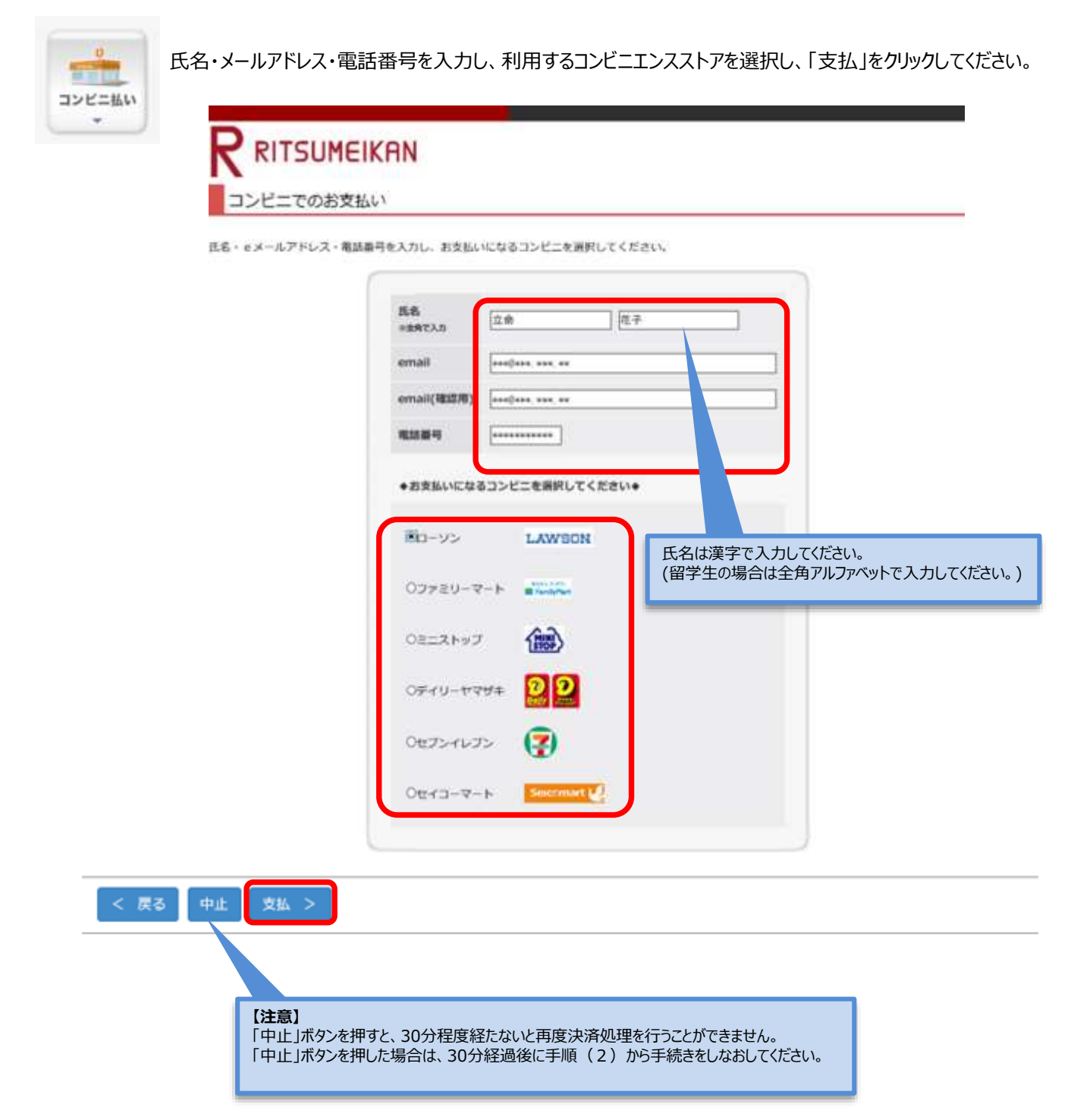

### 手順(6)-2 支払い内容の確認

支払い内容を確認し、「支払」をクリックしてください。

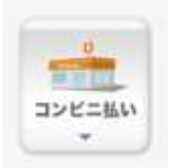

RITSUMEIKAN

お支払い内容の確認

下記の内容で支払いをします。

内容をご確認のうえ、よろしければ [支払 >] ボタンを押してください。

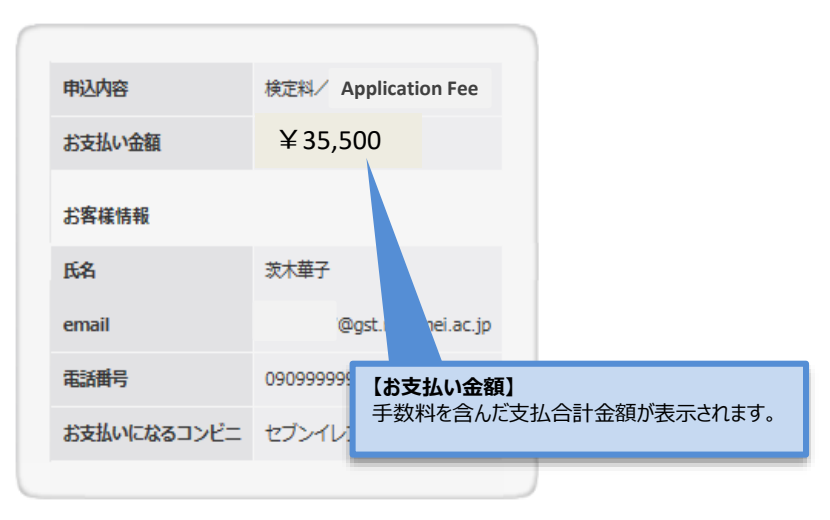

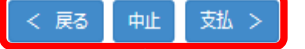

【注意】

「中止」ボタンを押すと、30分程度経たないと再度決済処理を行うことができません。 「中止」ボタンを押した場合は、30分経過後に手順(2)から手続きをしなおしてください。

### 手順(6)-2 コンビニエンスストアでの手続に必要な番号の確認

コンビニ

検定料を支払うコンビニ手続に必要な番号が表示されます。 画面に表示される番号(お客様番号、確認番号、オンライン決済番号など)を必ず控えてください。 また、番号は登録されたメールアドレス宛にも通知されます。

以下、いくつかのコンビニエンスストアを例として取り上げます。※画面やメールの内容が、実際と一部異なる場合があります。

|        | 例1) ローソンの場合                                                                                                    | メールでの通知内容                                                                                                    |
|--------|----------------------------------------------------------------------------------------------------|----------------------------------------------------------------------------------------------------|
| コンビニ払い |                                                                                                    | Do do-not-reply@st.ritsumei.ac.jp<br>今日, 10:33                                                                                                    |
|        | お支払い受付の完了                                                                                                    | 立命館オンライン決済をご利用いただきましてありがとうございます。                                                                                                    |
|        | お支払いの受付が完了しました。<br>コンビニ請求得職は以下になります。<br>なお、お客様のメールアドレスへも通知されます。<br>お支払方法:コンビニ払い<br>古支払いになるコンビニ:ローソン<br>若客標督号:03495500079<br>確認量号:890168 | 下記内容にて、請求をさせていただきます。<br>ご指定のコンビニエンスストアでのお支払をお願いいたします。<br>お支払いになるコンビニドローソン<br>支払期間:2022/11/03<br>受付日:2022/09/05<br>利用者氏名:XXXXXXXX<br>声響情報号:03495500079<br>課题書号:890168<br>請求金額:XXXXX円 |
|        |                                                                                                    | なお、モコンビニエンスストアでの、お支払方法については、下記サイトをご参照ください。<br>https://www.sbpayment.jp/support/how_to_pay/cvs_weinet/                                                                               |
|        | 例2)ファミリーマートの場合                                                                                                    | 7                                                                                                    |
|        | R RITSUMEIKAN                                                                                                    | 【受付完了のお知らせ】立命館オンライン決済                                                                                                    |
|        | お支払い受付の完了                                                                                                    | do-not-reply@st.ritsumei.ac.jp                                                                                                    |

お支払いの受付が完了しました。 コンビニ請求情報は以下になります。

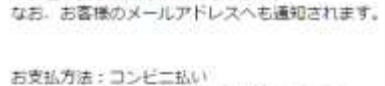

お支払いになるコンビニ:ファミリーマート お客様番号:03495506453

確認番号:890168

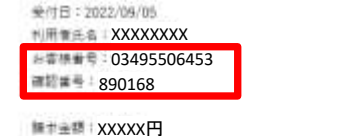

お支払いになるコンビニミファミリーマート

立命館オンライン決済をご利用いただきましてありがとうございます。

ご指定のコンビニエンスストアでのお支払をお願いいたします。

下記内容にて、請求をさせていただきます。

有支払方法:ロシビニ払い

支払期限:2022/11/03

なお、香コンビニエンスストアでの、お支払方法については、下記サイトをご参照ください。 https://www.sbpayment.jp/support/how\_to\_pay/cvs\_wellnet/ 手順(6)-2 コンビニエンスストアでの手続に必要な番号の確認

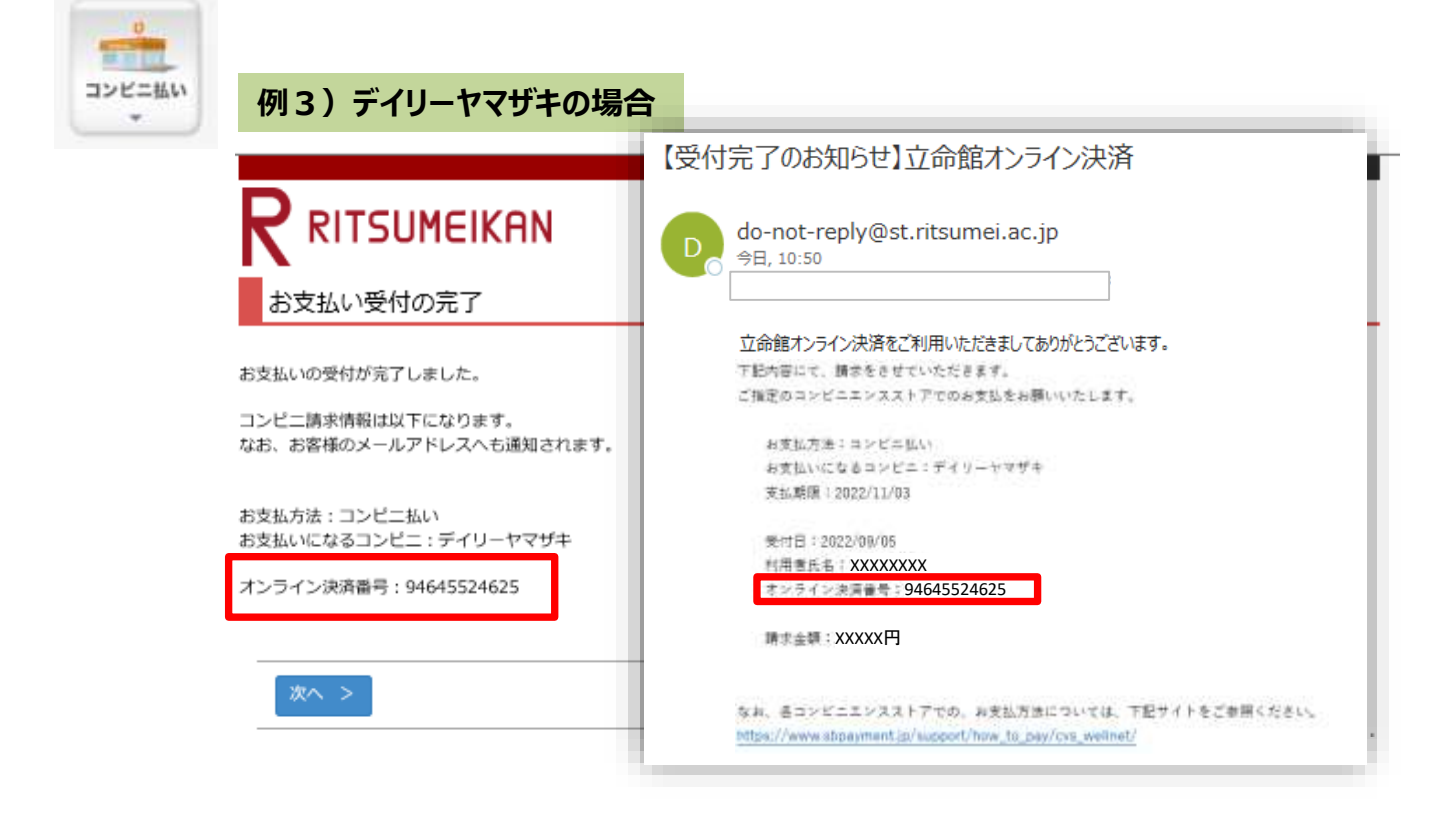

### 手順(6)-2 コンビニエンスストアでの手続に必要な番号の確認

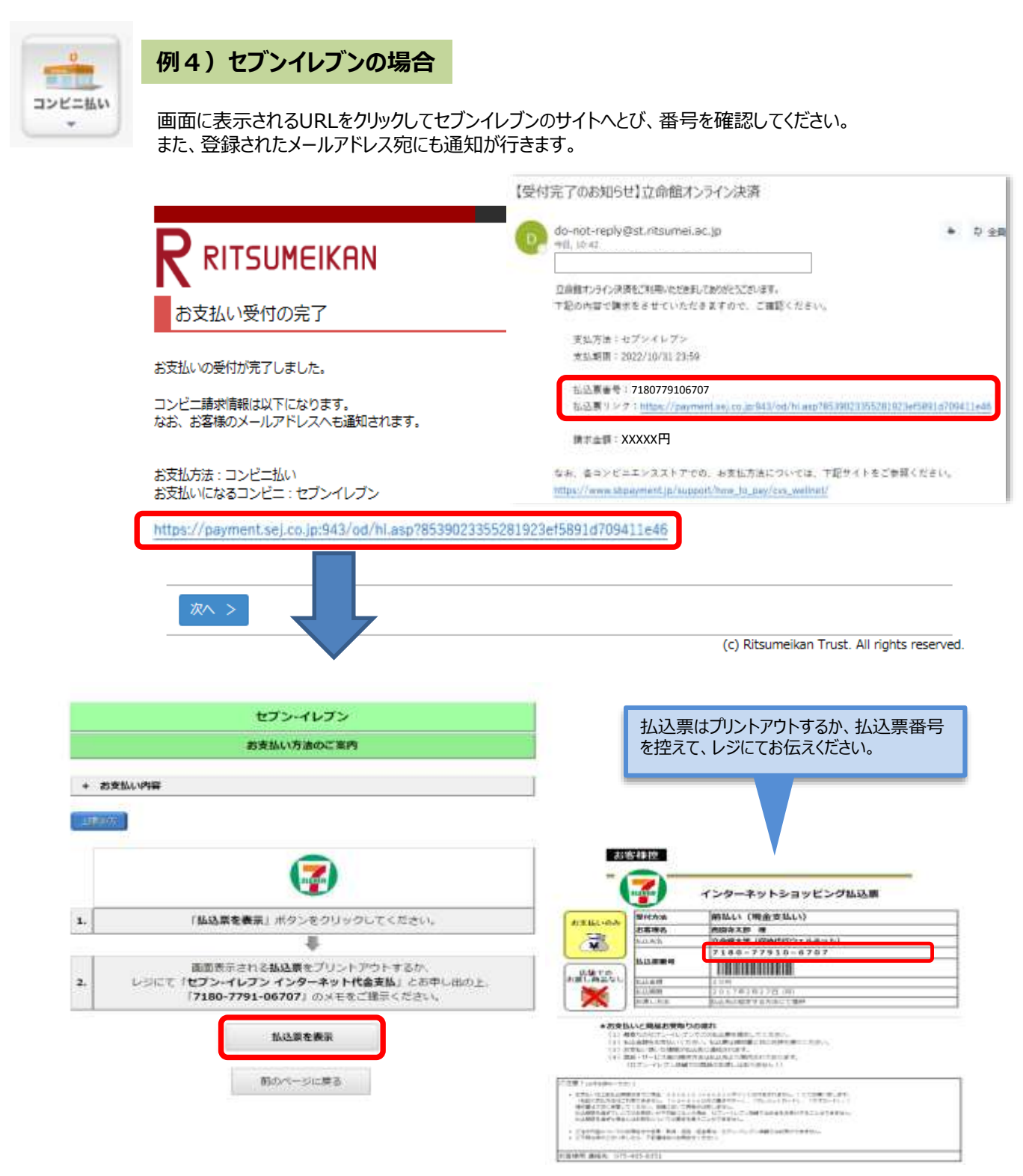

### 手順(6)-2 受付の完了確認

手続きに必要な番号を確認後、「次へ」をクリックしてください。

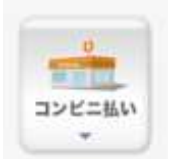

# 

お支払い受付の完了

お支払いの受付が完了しました。

コンビニ請求情報は以下になります。 なお、お客様のメールアドレスへも通知されます。

お支払方法:コンビニ払い お支払いになるコンビニ:セブンイレブン

http://link.kessai.info/JLPCT/JLPpse/?code=C3D.FZV3VZxIDXU496..-J.&rkbn=2

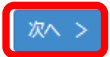

(c) Ritsumeikan Trust. All rights reserved.

### 手順(6)-2 納入状況確認

「検定料納入状況確認」の画面で「再読込み」をクリックしてください。 決済手段の欄に「WEBコンビニ決済」と表示されていることを確認してください。

| -      | R<br>立                               | 命館大                                                          | 学 Ritsumeiks                                             | in University                                                  |                             |            |            | 2017-01-267            | Account : ED<br>Name<br>10-18-15 568526 (ADH | P1000051<br>立 合語<br>EDL0][07] |
|--------|--------------------------------------|--------------------------------------------------------------|----------------------------------------------------------|----------------------------------------------------------------|-----------------------------|------------|------------|------------------------|----------------------------------------------|-------------------------------|
| コンビニ払い | [Ritsu-Ha                            | 11174A-5 >                                                   | (WEIGHT-DREED                                            | Ì                                                              |                             |            |            |                        |                                              |                               |
|        | 検定料納入状況確認                            |                                                              |                                                          |                                                                |                             |            |            |                        |                                              |                               |
|        | 現在出現<br>検定料を<br>※支払い<br>※日時は<br>※試験を | している入学<br>支払う場合は、<br>状況を更新する<br>日本時間での見<br>実施しない入<br>1<br>込み | (験への検定科の5<br>(末)リンクから<br>5号合は、【再語い<br>5号です。<br>65式については、 | 私い状況は以下のとおり<br>5次の画面に進んでください<br>込み] ボタンを押してくださ<br>合格発表日を試験日の欄( | です。<br>ハ。<br>さい。<br>に表示してい! | EŢ.        |            |                        |                                              |                               |
|        | 納入状況                                 | 志願受付攝号                                                       | 学部·研究科                                                   | 入城方式                                                           | KME                         | 検定利<br>(円) | 手数柄<br>(円) | 検定科払込締切日時              | 検定料支払い日時                                     | 決済手段                          |
|        |                                      | 20201102084                                                  | スポーツ健康科学<br>研究科                                          | 一般入学試験(4月入享)/<br>博士前期                                          | 2019/11/16                  | 35000      | 500        | 2017/03/31<br>23:59:59 |                                              | WEBコンビニ<br>決済                 |

### 手順(6)-2 コンビニへ行き、支払い

コンビニ

### コンビニエンスストアへ行き、専用機械またはレジで振込をしてください。これで支払い完了です。

コンビニエンスストアでの手順に関しては、「<u>入学試験要項(研究科共通)</u>」の「1.出願手順について」に概要を掲載しています。

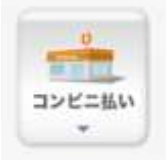

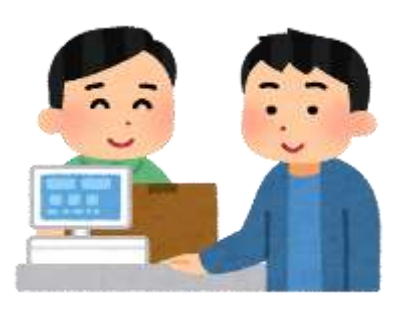

## 手順(6)-3 PayPal(ペイパル)での支払いの場合

PayPal

PayPal でユーザー登録を行いクレジットカード情報を登録されている方は、IDとパスワードを入力することで 決済は完了します。 PayPalについて:https://www.paypal.com/jp/webapps/mpp/home

| <br>RITSUMEIKAN                                                |
|----------------------------------------------------------------|
| お支払い内容の確認                                                      |
| 下記の内容で支払いをします。<br>内容をご確認のうえ、よろしければ【PayParでチェックアウト】ボタンを押してください。 |
| 中认用書 #Eta Application Fee                                      |
| お支払い金額 ¥35,500                                                 |
| PayPal ZZANZZA                                                 |
| (PER - WATELESCOLD)                                            |

(c) Ritsumeikan Trust. All rights reserved.

## 手順(6)-3 Paypalにログインをする

PayPalのアカウントを持っている場合は、ログインをしてください。 PayPalのアカウントを持っていない場合は、「アカウントを開設する」から必要な手続きを行ってください。

| PayPalで支払う 日本語 ~   |                                                            |
|--------------------|------------------------------------------------------------|
| sample@ritsumei.jp | PayPar                                                     |
|                    | 新しく。より速く。より                                                |
| □ ログイン状態を保持する ③    | 1011年にし。<br>PinPinの構入手続き関節が新しくなりまし<br>た何期のセキュリティにスピードが知りりま |
| ログイン               | した。PayParでは、お客さまのカード情報が<br>売り手に開発されることはありません。              |
| ログインできない場合         |                                                            |
| または                |                                                            |
| アカウントを開設する         |                                                            |
|                    | PayPalで支払う 日本語 〜<br>sample@intsumei.jp<br>                 |

内容を確認のうえ、「同意して支払う」をクリックしてください。

学校法人立命館

| PayPal                                                                           | ₩ ¥20 JPY ~                                                 |                                             |
|----------------------------------------------------------------------------------|-------------------------------------------------------------|---------------------------------------------|
| 西園寺様 ご利用いただきありが<br>支払方法                                                          | とうごさいます。                                                    |                                             |
| Visa x 999<br>9                                                                  | ¥35,500                                                     |                                             |
| 以下のボタンをクリックすることにより<br>この支払いが外 <b>隊為時及び外国営業法に</b><br>掲載を含む日本の运会を明行しているこ<br>実行します。 | 、PayPadDユーザー規約に同意し、<br>基づく北部部やイランへの資金便通<br>とを重要したう天で、この支払いを | PayPalならより安全・簡単<br>にお支払いができます               |
| 開意して                                                                             | 支払う                                                         | わらさまかとこでお買い物されても、お客さ<br>まの財務情報はより安全に管理されます。 |
| この取引は、詳細書に「PayPal*THE R                                                          | TSUME/ こして表示されます。                                           |                                             |
| キャンセルして家校主人立会館に戻る                                                                |                                                             | 第日 ゴライバシー フィードバック 0180-3017 0               |

PagPad Pak Udはシンカポール法人です。PagPad Pak Udは、資金移動集の投発提供を行う資金移動業者として日本第金融庁に登録されています。簡素 和預売業業の000時号

# 手順(6)-3 支払い手続完了

「Ritsu-Mate」の画面に戻り、「次へ」をクリックしてください。

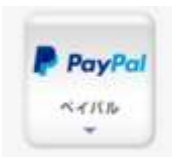

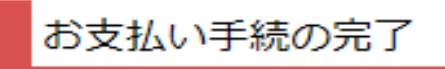

ありがとうございます。 お支払い手続は正常に完了しました。

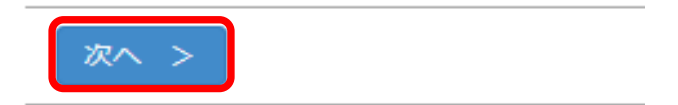

「閉じる」ボタンをクリックして、画面を完全に閉じてください。

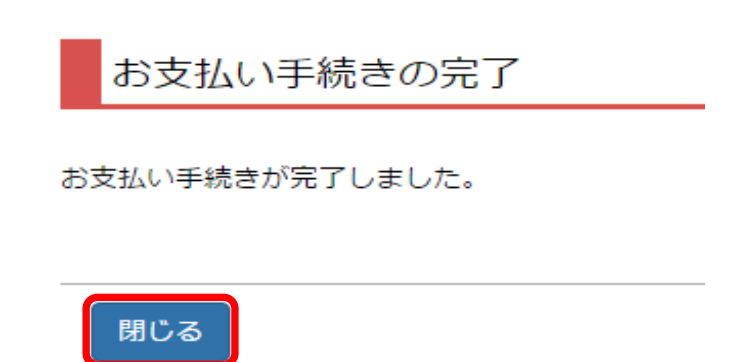

**PayPal** 

### 手順(6)-3 納入状況確認

「検定料納入状況確認」の画面にて「再読込み」をクリックしてください。 納入状況の欄に「支払完了」、決済手段の欄に「ペイパル」と表示されれば完了です。

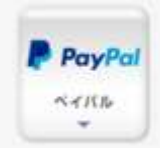

検定料納入状況確認

現在出願している入学試験への検定料の支払い状況は以下のとおりです。 検定料を支払う場合は、 [未] リンクから次の画面に進んでください。 ※支払い状況を更新する場合は、 [再読込み] ポタンを押してください。 ※日時は日本時間での表記です。 ※試験を実施しない入試方式については、合格発表日を試験日の欄に表示しています。

### 再読込み

| 納入状況     | 志願受付供号     | 学部 · 研究科        | 入城方式                  | IGNEE      | 棟定刑<br>(円) | 手数柄<br>(円) | 快定料払込時切日時              | 検定料支払い日時               | 決済手段 |
|----------|------------|-----------------|-----------------------|------------|------------|------------|------------------------|------------------------|------|
| 交払元<br>了 | 0201102084 | スポーツ健康科学<br>研究科 | 一般入学試験(4月入学)/<br>博士前期 | 2019/11/16 | 35000      | 500        | 2017/03/31<br>23:59:59 | 2016/10/25<br>15:16:33 | ペイパル |

PayPal

### 手順(6)-4 Alipay(アリペイ)での支払いの場合

Alipayにユーザー登録している方(中国にインターネットバンキングが出来る銀行口座を持っていることが必要)は 利用することができます。 Alipay について(中国語サイトのみ): https://www.alipay.com/

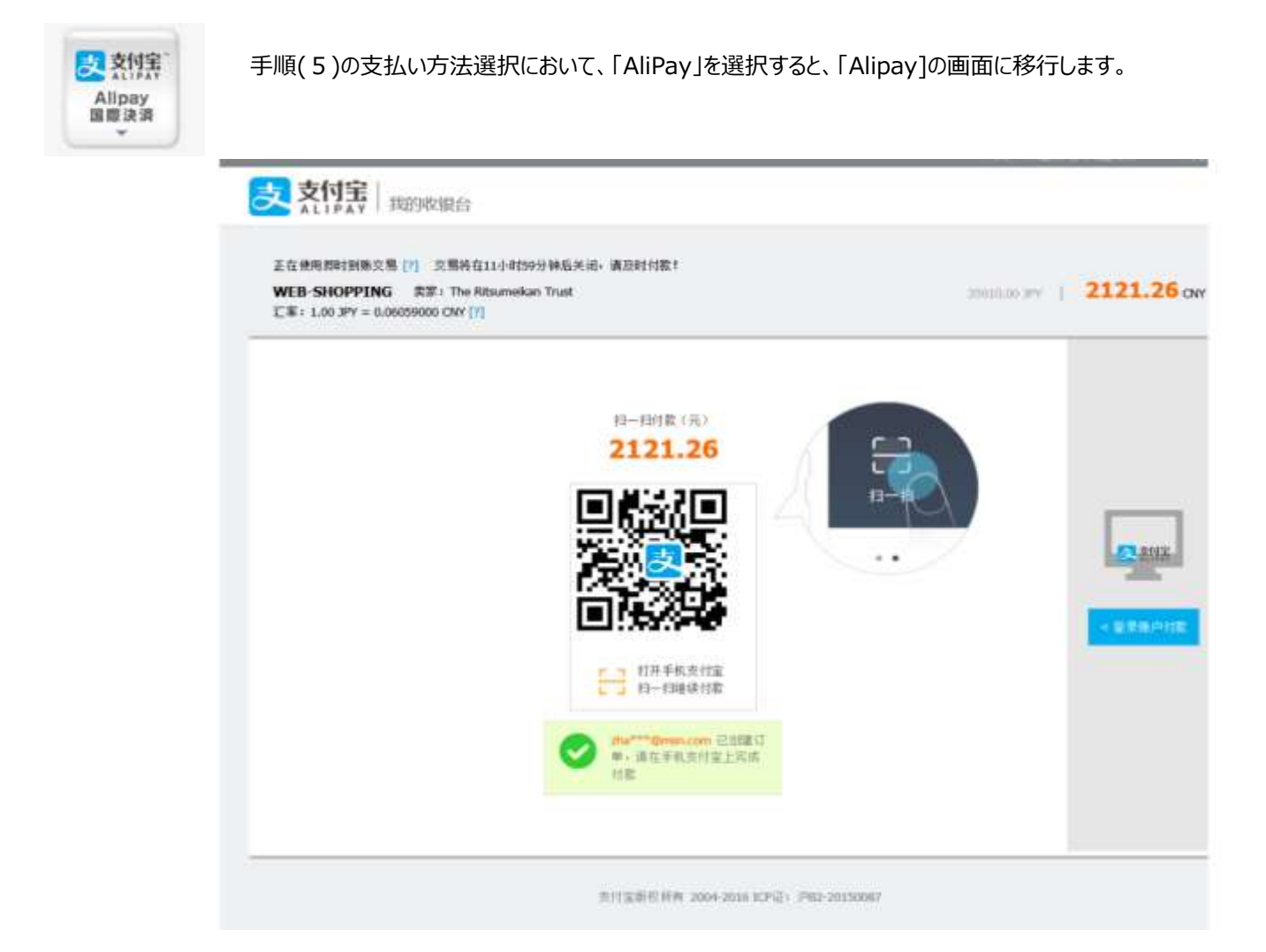

Alipay

### 手順(6)-4 内容を確認の上、支払処理を行う

Alipay

### ①スマートフォンのアプリで支払いを行う場合

「Alipay」のアプリを立ち上げ、QRコードの読み取りを行ってください。 必要に応じて決済のためのパスワード入力等認証手続きをして支払いをしてください。

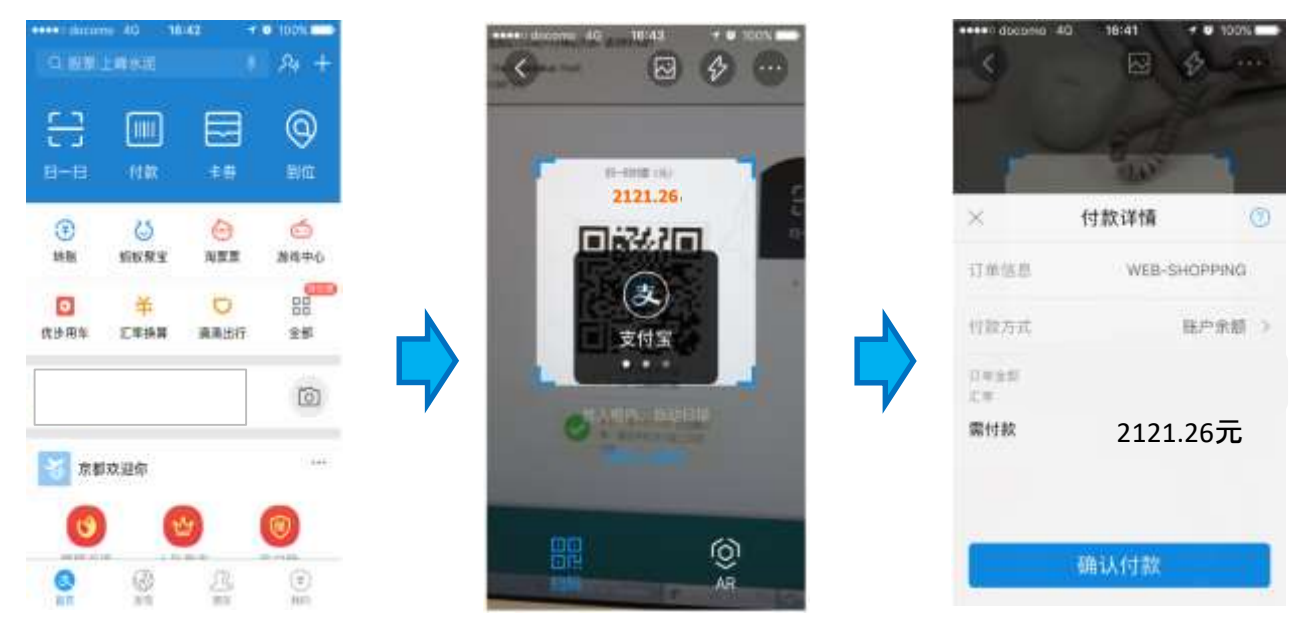

### **②スマートフォンのアプリ以外で支払いを行う場合**

右端のボタンで切り替えをしてください。Alipayにログインをしてください。 必要に応じて決済のためのパスワード入力等認証手続きをして支払いをしてください。

| 正在地局部目前第二集(1)工業時代110年09分分析60×80-第2011日目<br>WIB-SHOPPING 定定: The Riturneton Trust<br>任第:1.0.37Y = 0.0605000 COM [7] | 20018.00 JPY   - 2121.26 or | The reaction of the second second sec | 2121.26.0                                                                                                    |                                    |
|----------------------------------------------------------------------------------------------------|-----------------------------|----------------------------------------------------------------------------------------------------|----------------------------------------------------------------------------------------------------|------------------------------------|
|                                                                                                    |                             |                                                                                                    | 数決支付支配の行政<br>Serie<br>コードにの<br>コードにの<br>コード | 2010-114<br>- 122-114<br>- 122-114 |
|                                                                                                    |                             |                                                                                                    |                                                                                                    |                                    |
| antantina zanamistra. Pe                                                                                           |                             |                                                                                                    |                                                                                                    |                                    |
| niterine zerzeroz, re<br>MIN 10000000<br>niterine<br>niterine                                                      |                             |                                                                                                    |                                                                                                    |                                    |
|                                                                                                    |                             |                                                                                                    |                                                                                                    |                                    |

### 手順(6)-4 支払い手続完了

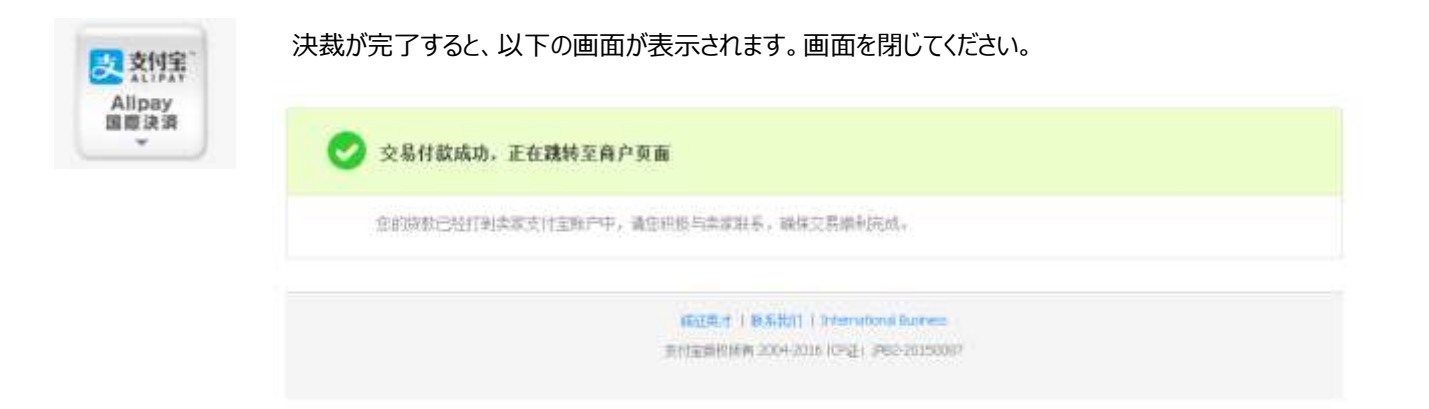

### 手順(6)-4 納入状況確認

「検定料納入状況確認」の画面にて「再読込み」をクリックしてください。 納入状況の欄に「支払完了」、決済手段の欄に「アリペイ国際決済」と表示されれば完了です。

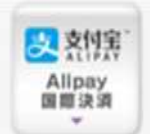

### 検定料納入状況確認

現在出願している入学試験への検定料の支払い状況は以下のとおりです。 検定料を支払う場合は、 [未] リングから次の画面に進んでください。 ※支払い状況を更新する場合は、 [再読込み] ボタンを押してください。 ※日時は日本時間での表記です。 ※試験を実施しない入試方式については、合格発表日を試験日の欄に表示しています。

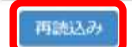

| 納入状<br>況 | 志願受付番号      | 学部・研究科          | 入試方式                  | 民族日        | <b>検定料</b><br>(円) | 手数科<br>(円) | 検定料払込締切日時              | 検定料支払い日時               | 決済手段         |
|----------|-------------|-----------------|-----------------------|------------|-------------------|------------|------------------------|------------------------|--------------|
| 支払完<br>了 | 20201102084 | スポーツ健康科学<br>研究科 | 一般入学試験(4月入学)。<br>博士前期 | 2019/11/16 | 35000             | 500        | 2017/03/31<br>23:59:59 | 2016/10/25<br>15:16:33 | アリペイ<br>国際決済 |

Alipay

Alipay